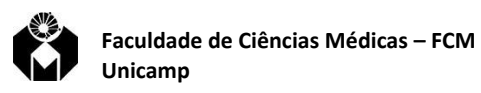

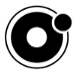

#### FORMULÁRIOS INTERATIVOS

Este documento descreve um método de realizar enquetes em tempo real, em sala de aula.

#### Requisitos necessários:

- Uma conta Google. A Unicamp possuí parceria com o Google e fornece o domínio @g.unicamp. br saiba mais acessando o endereço: <u>https://sites.google.com/site/unicampgonnagafe/</u>
- Necessidade de um dispositivo móvel: celular ou tablete.
- As opções de acesso ao formulário acontecem via QR Code ou URL (endereço eletrônico)

### Formulários interativos

Construa suas questões no formulário Google Form (<u>https://docs.google.com/forms</u>) para isso você irá precisar ter uma conta gmail (@g.unicamp).

Clique no ícone do "+", no lado esquerdo inferior, para criar um novo formulário.

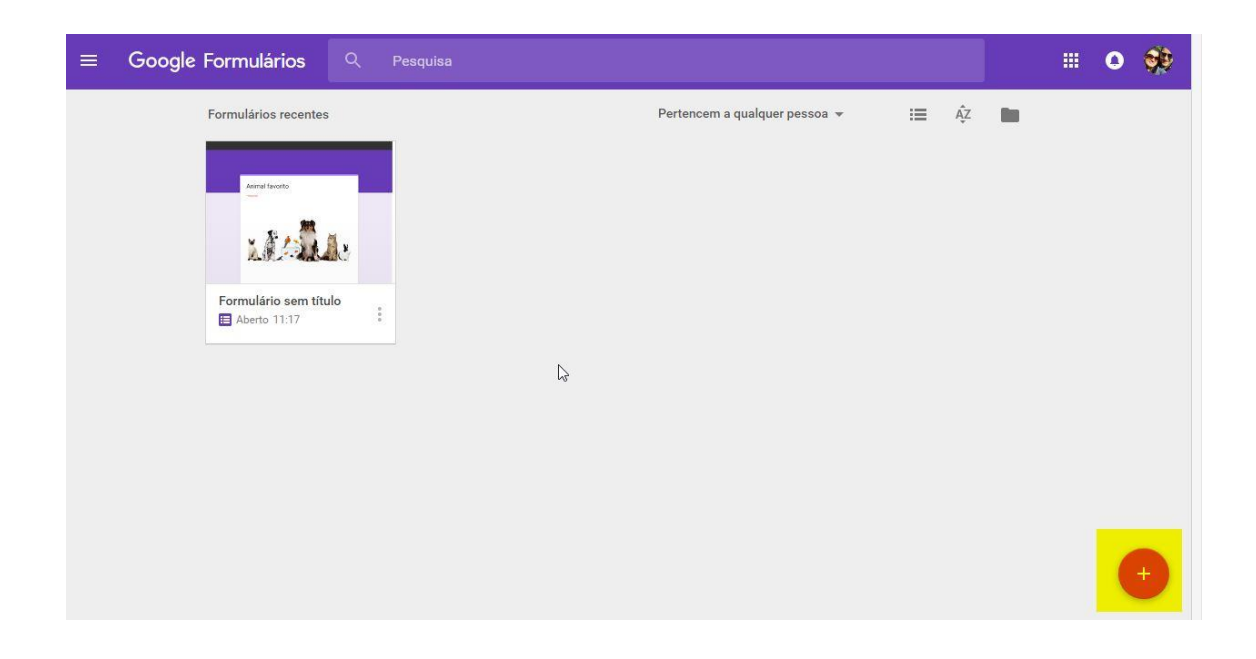

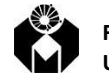

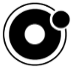

| Formulário sem título               | Todas as alterações foram<br>salvas no Drive |           |   | ÷          | 0       | ٠ | ENVIAR |         |
|-------------------------------------|----------------------------------------------|-----------|---|------------|---------|---|--------|---------|
|                                     | PERGUNTAS                                    | RESPOSTAS |   |            |         |   |        |         |
| Formulário se                       | em título                                    |           |   |            |         |   |        | ¥       |
| Pergunta sem título                 |                                              |           | ۲ | Múltipla e | escolha |   | •      | O<br>Tr |
| r ergunta sem titulo                |                                              |           |   |            |         |   |        |         |
| Opção 1  Adicionar opção ou ADICION | NAR "OUTRO"                                  |           |   |            |         |   |        |         |

Preencha o nome do formulário, a pergunta, selecione o tipo de resposta, digite as opções de resposta e informe a obrigatoriedade, se for o caso. Utilizando a barra lateral direita, você pode incluir imagem, vídeo e seção.

Clique no ícone (+) para inserir mais Perguntas. Quando terminar, clique no botão "Enviar" no topo da página.

| Enviar formulário                                     |               | ×        |
|-------------------------------------------------------|---------------|----------|
| Coletar nomes de usuários                             |               |          |
| Enviar via                                            | G             | fy       |
| Link<br>https://docs.google.com/forms/d/e/1FAIpQLScH4 | ·V8G6CXbbqvhu | Fyvb61qL |
| URL curto                                             |               |          |
|                                                       | CANCELAR      |          |

No painel "Enviar formulário", clique no ícone da "corrente" e depois em "copiar".

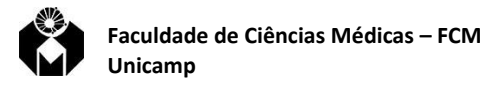

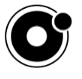

Acesse a página <u>https://goo.gl/</u>, cole o endereço (CTRL V) que acabou de copiar e Clique no botão "Shorten URL".

| Simplify your links                                                                                            |                                                     |
|----------------------------------------------------------------------------------------------------|-----------------------------------------------------|
| ns/d/e/1FAlpQLScH4rV8G6CXbbqvhuFy<br>All goo.gl URLs and click analytics are publ                              | vb61qLkjw6x_eGkcbPmCDh_F4KKQjA/viewform SHORTEN URL |
| Your short URL ×<br>goo.gl/wBGi0e 1                                                                            | No painel seguinte, em "Done".                      |
| Gênero<br>************************************                                                                 |                                                     |
| Feminino O Outro  docs.google.com/forms/d/e/1FAIpQLScH4rV8G6CXbbqvhuFyv b61qLkjw6x_eGkcbPmCDh_F4KKQjA/viewform |                                                     |

Encontre a URL que você acabou de editar no painel, clique nas 3 bolinhas da lateral e depois em "QR Code"

| Original URL                                              | Created       | Short URL                      | All Clicks     |
|-----------------------------------------------------------|---------------|--------------------------------|----------------|
| docs.google.com/forms/d/e/1FAIpQLScH4rV8G6CXbbqvhuFyvb61  | 0 minutes ago | goo.gl/wBGi0e                  | <u>o</u>       |
| docs.google.com/forms/d/e/1FAIpQLSfc5ppIC6RbFjB233CPKyzCm | 0 minutes ago | goo.gl/WQ6j8N                  | Analytics Data |
| docs.google.com/forms/d/e/1FAIpQLSfc5ppIC6RbFjB233CPKyzCm | 2 minutes ago | goo.gl/forms/vc7MkxeEFvzLji8i2 | QR Code        |
| maps.google.com                                           | Jun 3, 2015   | goo.gl/maps/pqiDY              | Hide URL       |

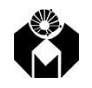

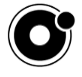

Clique com o botão direito do mouse sobre a imagem, e selecione "Copiar imagem".

| E State     | · [ ] ]                       |
|-------------|-------------------------------|
|             |                               |
| 899         | Abrir link em uma nova guia   |
|             | Abrir link em uma nova janela |
|             | Abrir link em janela anônima  |
| <b>1</b>    | Salvar link como              |
|             | Copiar endereço do link       |
|             | Abrir imagem em uma nova guia |
|             | Salvar imagem como            |
|             | Copiar imagem                 |
| Oct 24, 201 | Copiar endereço da imagem     |

Cole o código QR Code e o endereço do formulário "encurtado" para sua apresentação Power Point, ou qualquer outro programa que use para fazer apresentação.

|                            | Created       | Short URL     |
|----------------------------|---------------|---------------|
| pQLScH4rV8G6CXbbqvhuFyvb61 | 0 minutes ago | goo.gl/wBGi0e |

# https://goo.gl/wBGi0e

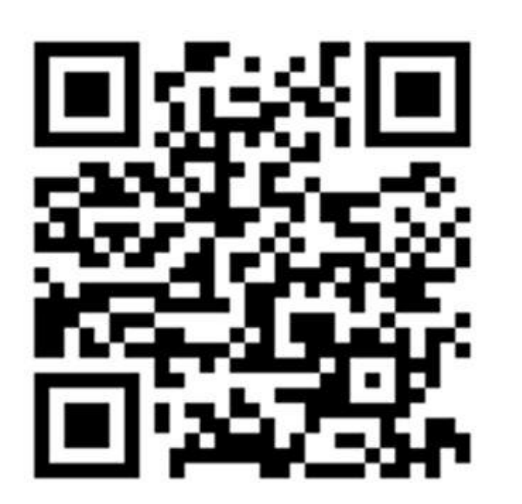

2

Dessa forma, os alunos podem acessar tanto pelo QR Code – quem tiver o software para leitura desse tipo de etiqueta – quanto pelo endereço eletrônico.

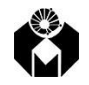

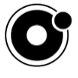

## Acessando os formulários interativos

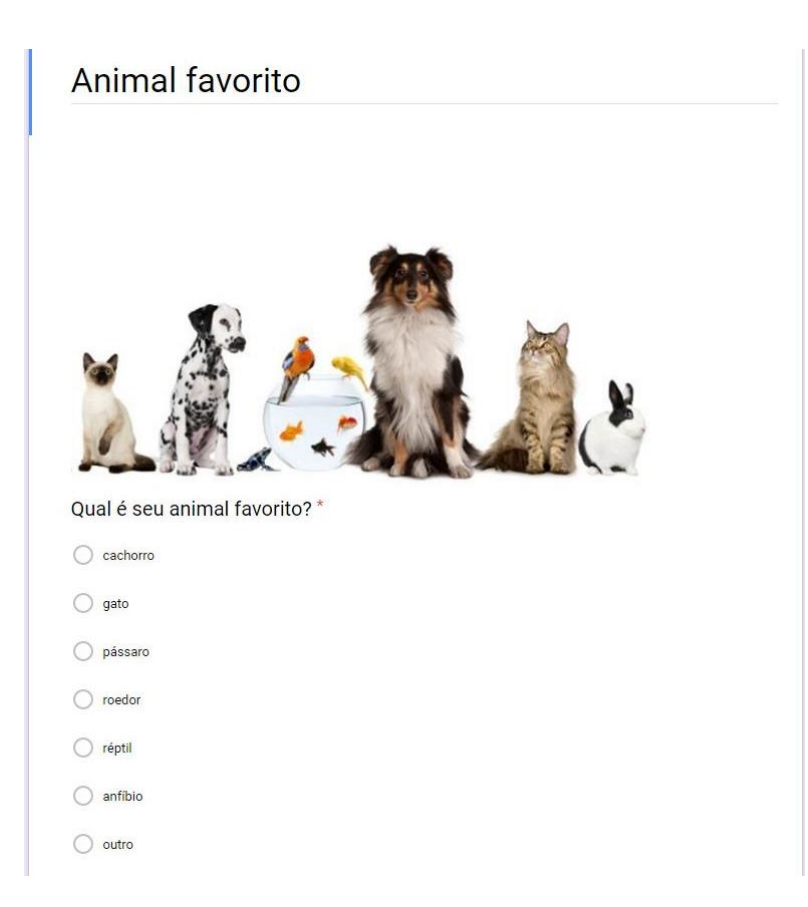

Ao acessarem, os alunos verão a pergunta e opções de resposta

Quando os alunos terminarem de responder, você poderá acessar seu formulário, clicar em "Resposta" no topo do painel, e visualizar em forma de gráfico ou planilha (imagem a seguir)

| (5 respostas) |     |                                            | Aceitando respost                             | as 🛑                                                                |
|---------------|-----|--------------------------------------------|-----------------------------------------------|---------------------------------------------------------------------|
| (5 respostas) |     |                                            |                                               |                                                                     |
| (o resposias) |     |                                            |                                               |                                                                     |
|               |     |                                            |                                               |                                                                     |
|               |     | cachorro                                   |                                               |                                                                     |
| 2004          |     | galo<br>opássaro                           |                                               |                                                                     |
| 20%           |     | roedor                                     |                                               |                                                                     |
|               |     | 🔵 réptil                                   |                                               |                                                                     |
|               |     | <ul> <li>antibio</li> <li>autro</li> </ul> |                                               |                                                                     |
|               | 20% | 20%                                        | 20%<br>20%<br>20%<br>20%<br>20%<br>20%<br>20% | 20% Caciforio<br>gato<br>pássaro<br>o roedor<br>o réptil<br>anfíbio |

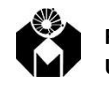

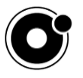

Você pode também salvar os dados da pesquisa ou imprimi-la clicando nos três pontinhos da lateral direita:

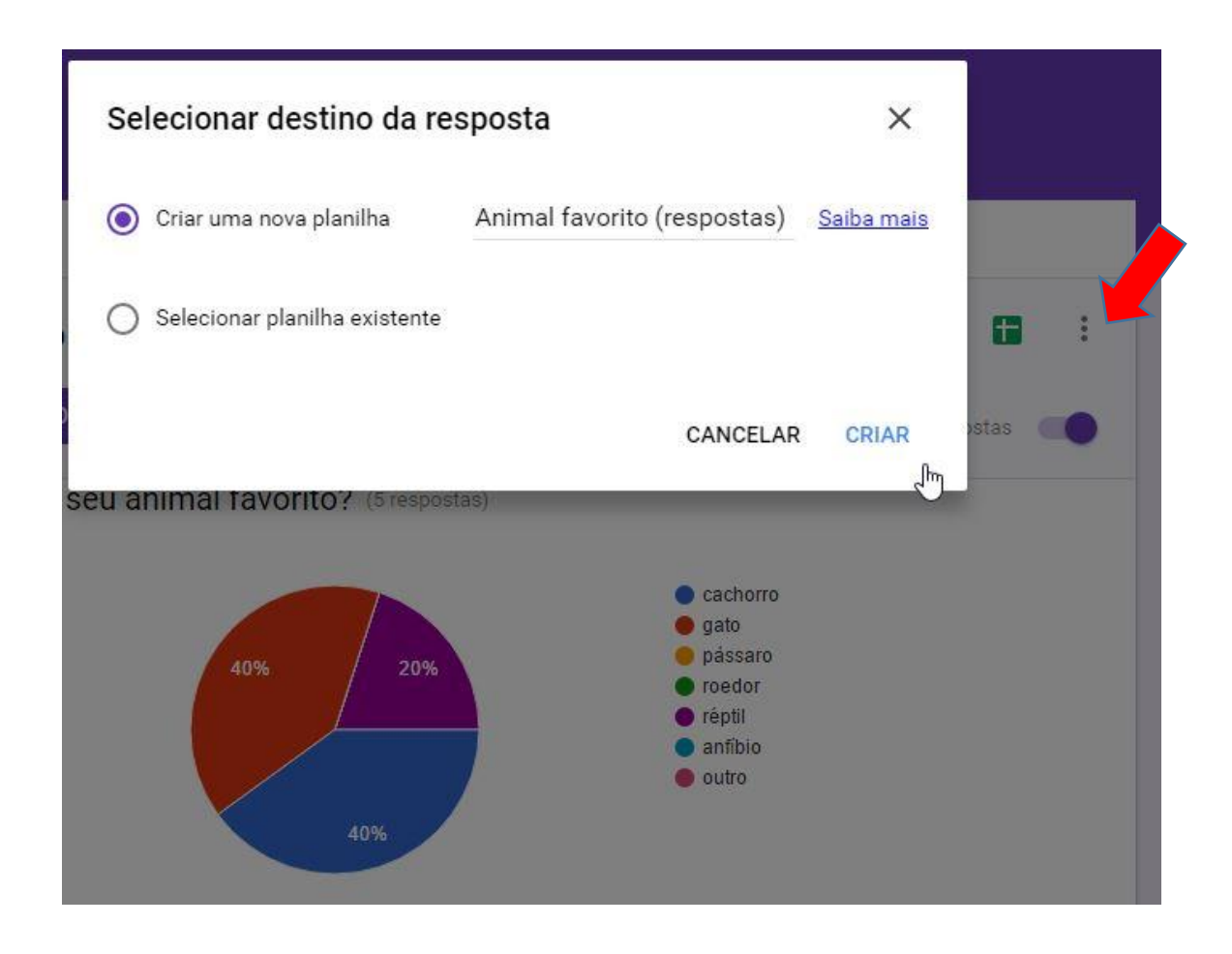